Formation des enseignants

### ET 24 : Modèle de comportement d'un système

## Piloter un modèle Solidworks avec Labview softmotion.

| Sciences et Technologies de l'Industrie et du Développement Durable<br>Formation des enseignants |  |  |  |  |
|--------------------------------------------------------------------------------------------------|--|--|--|--|
| parcours : ET24 Modèle de comportement d'un système                                              |  |  |  |  |
| Durée : 3 h                                                                                      |  |  |  |  |
| Objectif : Etre capable de piloter un modèle solidworks à partir d'un VI dans Labview.           |  |  |  |  |
| Pré-requis : Les bases de Labview - Le VI – Solidworks Motion                                    |  |  |  |  |
| Bases théoriques : Interfacer Labview softmotion avec solidworks motion                          |  |  |  |  |
| Outil : Labview softmotion – Solidworks motion                                                   |  |  |  |  |
| Support : Maquette numérique d'un robot, d'un vérin à vis.                                       |  |  |  |  |
| Modalités : Activité sous forme de TD                                                            |  |  |  |  |
| Synthèse et validation : Être capable de recréer en autonomie les modèles proposés.              |  |  |  |  |

Formation des enseignants

### Sommaire

| 1 | Introduction                                                                         |    |
|---|--------------------------------------------------------------------------------------|----|
| 2 | Pilotage d'un moteur en vitesse                                                      |    |
| - | 2.1 Création du projet et import des moteurs de solidworks motion                    | 4  |
|   | 2.2 Création d'un axe dans labyiew                                                   | 4  |
|   | 2.3 Création du VI de commande dans Labyiew                                          |    |
|   | 2.3.1 Réalisation du diagramme (Programmation)                                       |    |
|   | 2.3.2 Réalisation de la face avant (Interface utilisateur)                           |    |
|   | 2.4 Exécution du VI et simulation virtuelle du mouvement sous SW motion              | 9  |
|   | 2.5 Application, pilotage des deux moteurs du robot                                  |    |
|   | 2.5.1 Commande du 2 <sup>ème</sup> moteur                                            |    |
|   | 2.5.2 Simplification du diagramme et de la face avant                                |    |
|   | 2.6 Ajout d'une commande d'arrêt des moteurs                                         |    |
| 3 | Pilotage d'un moteur en position                                                     |    |
|   | 3.1 Test du VI de commande du pousse seringue                                        |    |
|   | 3.2 Description du diagramme                                                         |    |
|   | 3.2.1 1 <sup>ère</sup> observation                                                   |    |
|   | 3.2.2 2 <sup>ème</sup> observation                                                   | 14 |
| 4 | Lecture de données (vitesses, position, couple) : Fonction « READ »                  |    |
|   | 4.1 Affichage de la vitesse et position du piston de la seringue, ainsi que du débit |    |
|   | 4.2 Sauvegarde des données                                                           |    |
| 5 | 5 Implantation d'un capteur                                                          |    |
| - | 5.1 Création d'un capteur dans solidworks                                            |    |
|   | 5.1.1 Création de la cote                                                            |    |
|   | 5.1.2 Récupération est utilisation de l'état du capteur dans Labview                 |    |

ormation des enseignants

### 1 Introduction.

Le logiciel de programmation Labview possède de nombreux modules. L'un de ces modules : « Softmotion », permet de communiquer avec solidworks, et ainsi piloter une maquette numérique.

Il est donc possible de prototyper et simuler une application de contrôle d'axes sur une maquette numérique avant d'acheter les éléments physiques.

La programmation graphique de haut niveau offre de nombreuses fonctionnalités intéressantes telles que :

- Contrôle et commande d'axes en vitesse, position, accélération.
- Suivi de trajectoires.
- Détection de collision.
- ...

Nous allons voir à travers quelques exemples certaines de ces fonctionnalités.

Formation des enseignants

Classe

CommandeX

Tâche NI-DAOmx

Échelle NI-DAQmx

NI SoftMotion Axis..

Cancel

Voie NI-DAQmx

Diagramme d'états-transitions

NI SoftMotion Coordinate Space. NI SoftMotion Table...

Browse

Help

#### 2 Pilotage d'un moteur en vitesse

#### 2.1 Création du projet et import des moteurs de solidworks motion.

Lancez le logiciel Labview, créez un nouveau projet intitulé « Controle robot.lvproj ».

Lancez le logiciel solidworks, et ouvrez le fichier « Robot et plateau.SLDASM »

Dans le projet Labview, cliquez bouton droit sur Poste de travail puis Nouveau / Solidworks Assembly. L'assemblage précédemment ouvert dans solidworks est détecté, et Labview se propose d'importer les moteurs de cet assemblage. Validez par OK.

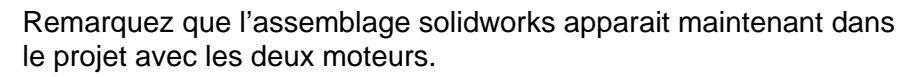

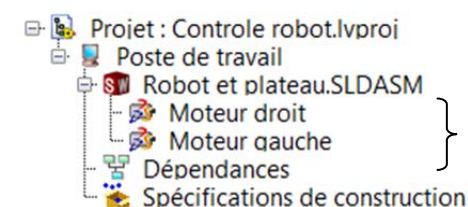

Projet : Control

Dépenda

Spécifica

Aiouter

Exporter

Importer

Utilitaires

Déployer

Trace Execution...

Rechercher dans les éléments du projet

Import SolidWorks Motors From Assembly File

Enter the filepath of the SolidWorks assembly you wish to import motors from s\Pôle Technologique\Desktop\Robot\Robot et plateau.SLDASM

OK

2.2 Création d'un axe dans labview.

Vous allez maintenant créer un axe (axis) dans le projet Labview. Vous attribuerez cet axe au moteur gauche du robot dans solidworks motion, et ainsi le lien sera réalisé entre Labview et Solidworks.

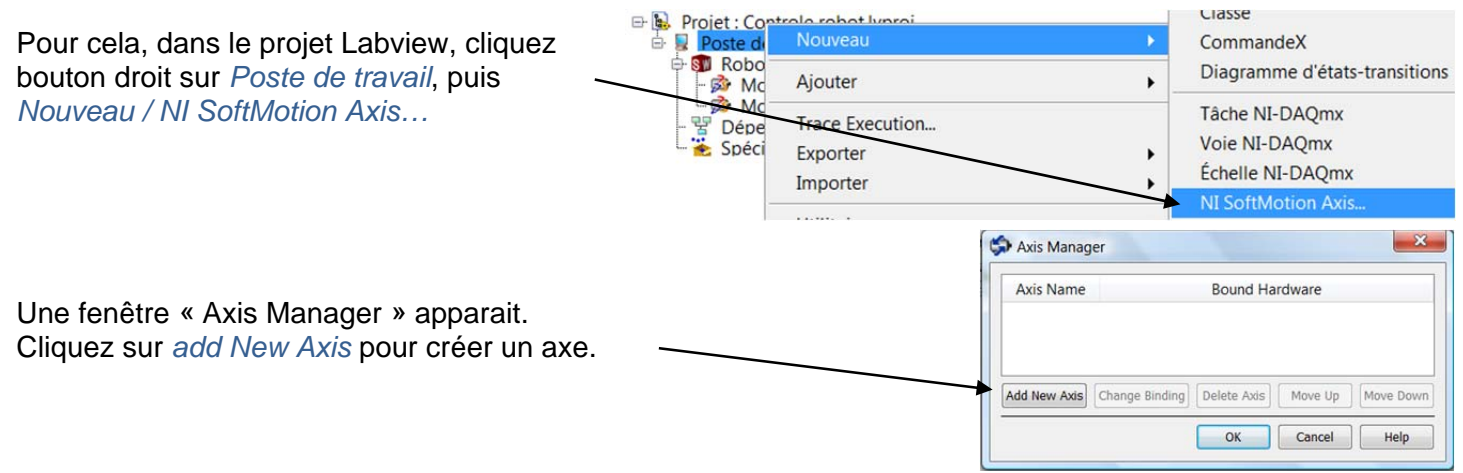

STI2D – Piloter une maguette numérique Solidworks avec Labview SoftMotion

Formation des enseignants

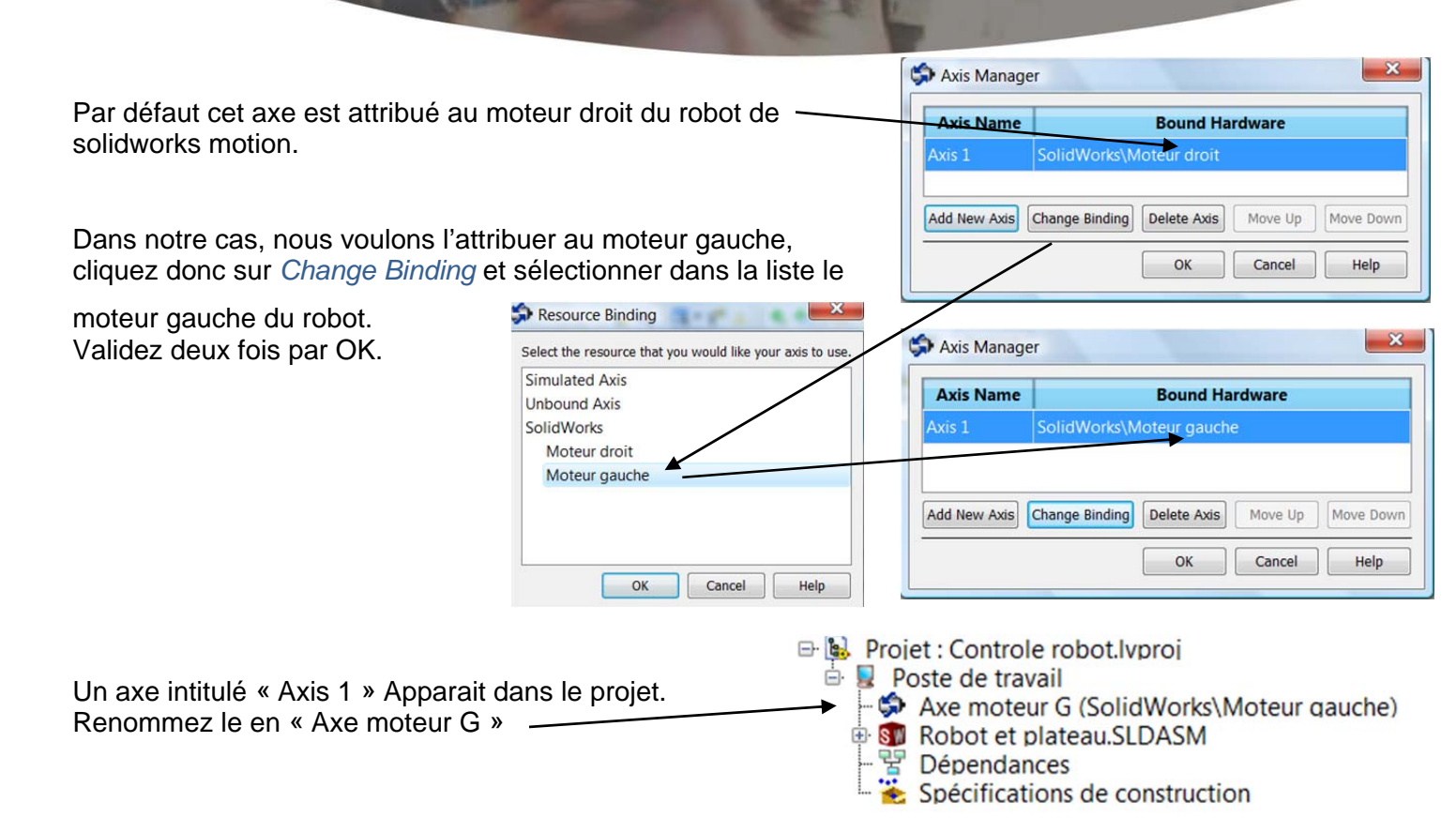

Afin de simplifier notre exemple, vous allez dans les propriétés de l'axe cocher la case « Enable drive on transition to active mode ». Cela évite de rendre opérationnel (enable) l'axe par une fonction supplémentaire appelée Power dans le VI que vous allez créer par la suite.

Cliquez bouton droit dans le projet Labview sur « Axe moteur G » puis *Propriétés*, et cocher cette case « Enable drive on transition to active mode ».

Au passage, dans les propriétés de l'axe, vous voyez qu'il est possible de modifier énormément de paramètres.

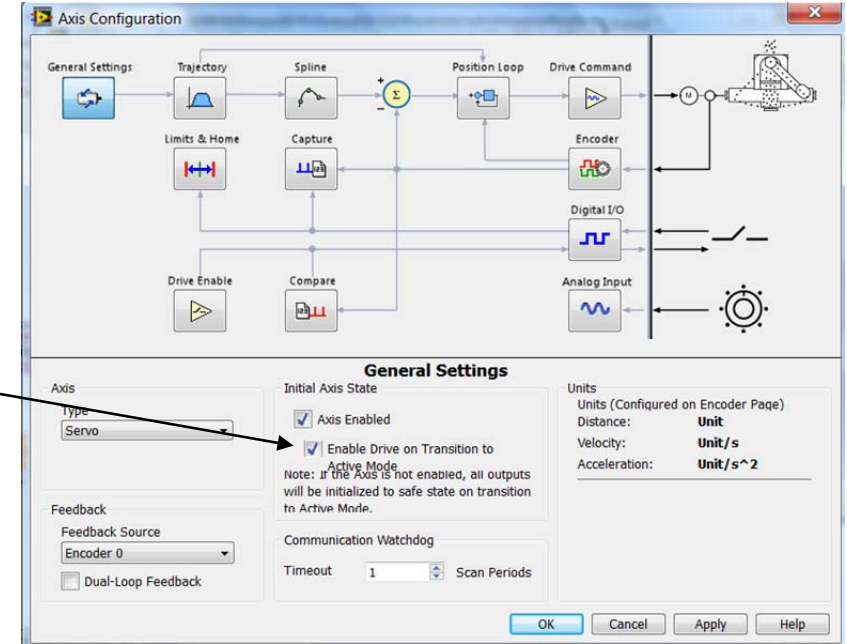

ormation des enseignants

### 2.3 Création du VI de commande dans Labview

### 2.3.1 Réalisation du diagramme (Programmation)

Vous allez maintenant créer l'application permettant de piloter le moteur gauche du robot.

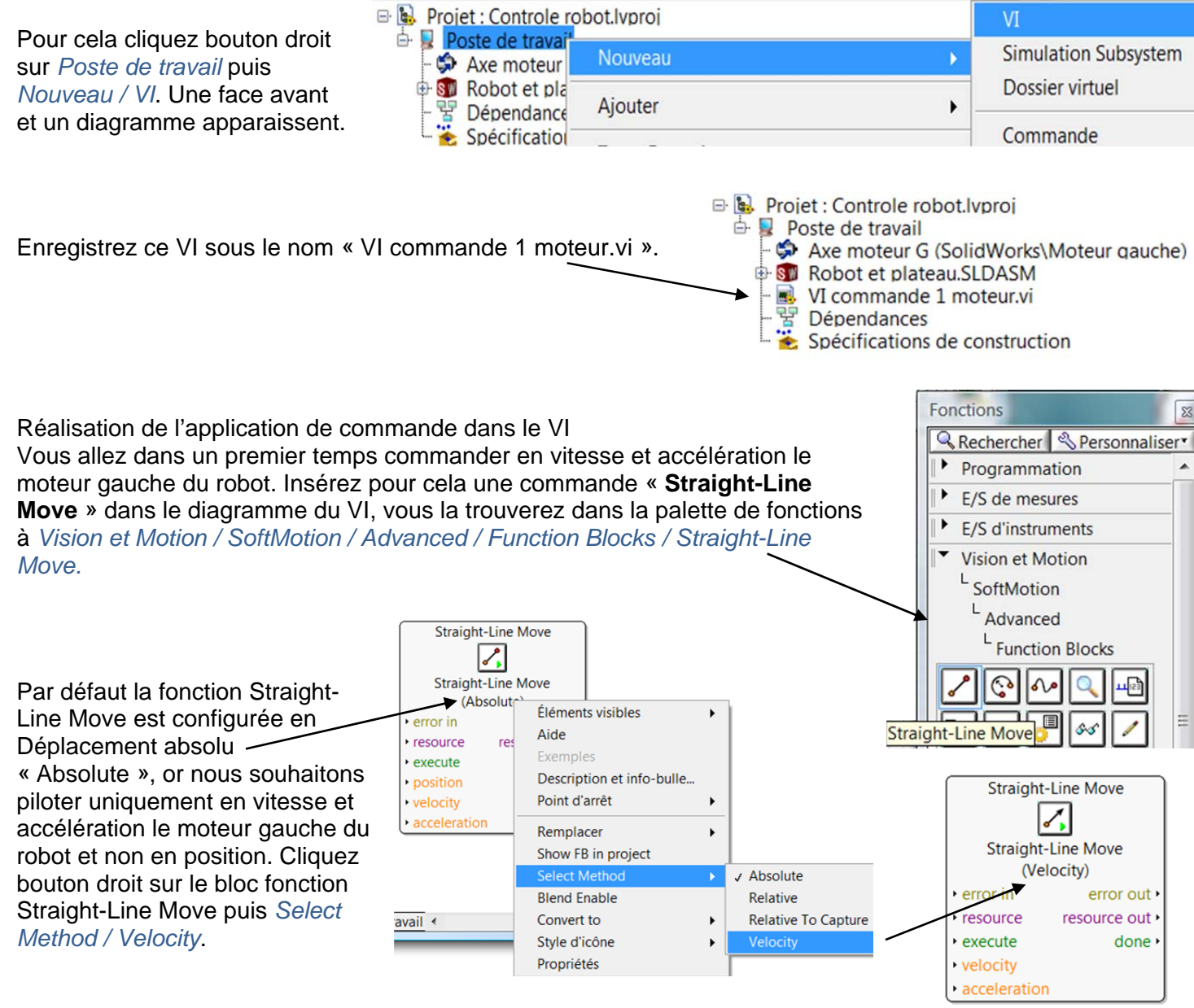

Ce bloc fonction Straight-Line Move comporte les entrées et sorties suivantes :

- error in / error out : entrée et sortie qui permettent de gérer les messages d'erreurs qui pourraient survenir durant l'exécution de l'application. Nous ne les utiliserons pas par la suite.
- ressource : Entrée sur laquelle sera connecté l'axe à commander, dans notre cas « Axe moteur G ».
- ressource out : Sortie permettant de connecter en série d'autres blocs fonction (Power, Stop Move,...) agissant sur le même axe que celui connecté sur ressource.

STI2D – Piloter une maquette numérique Solidworks avec Labview SoftMotion

- execute : Entrée booléenne qui lorsqu'elle est à 1 exécute le bloc Straight-Line Move, c'est-àdire accélère l'axe connecté sur ressource jusqu'à la vitesse désirée.
- velocity : Vitesse souhaitée en degrés/s de l'axe piloté connecté sur ressource.
- acceleration : Accélération en degrés/s<sup>2</sup> pour atteindre la vitesse souhaitée.
- **done** : Sortie booléenne qui est à 1 lorsque la vitesse souhaitée de l'axe est atteinte.

Connectez une par une ces entrées et sorties, pour cela :

- Cliquez bouton droit sur l'entrée ressource (lorsque la bobine apparait), puis *Créer / Commande*.
- Cliquez bouton droit sur l'entrée execute (lorsque la bobine apparait), puis Créer / Commande. De la même façon :
- Créez une commande pour la vitesse et l'accélération.
- Créez un indicateur sur la sortie done.

Vous devriez obtenir un diagramme ressemblant à ça :

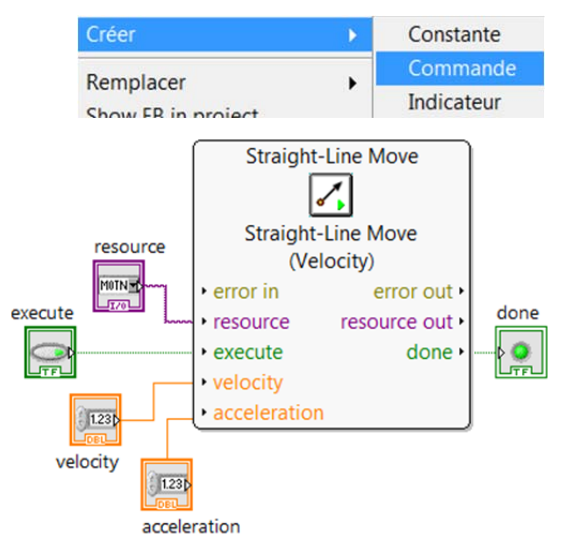

ormation des enseignants

Maintenant vous allez insérer l'ensemble de votre programmation (tout le contenu de diagramme) dans une boucle While. Pour cela sélectionnez dans la palette de fonction à *Programmation / Structures* la boucle While, et entourer le contenu du diagramme.

Vous devez obtenir ceci :

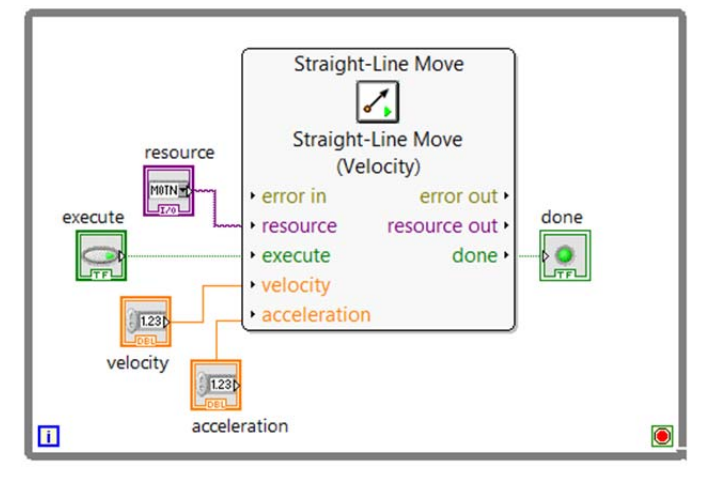

Vous allez maintenant cadencer cette boucle pour quelle soit parcourue toutes les 20 ms. Insérez n'importe où dans la boucle While précédemment créée la fonction « attendre » Programmation / Informations temporelles. Créer une constante en entrée (bouton droit puis créer / constante) et tapez 20 dans le cadre.

Créez une commande « Stop » afin de sortir de la boucle While. Pour cela clic droit sur le rond rouge (condition de boucle) puis *Créer / Commande*.

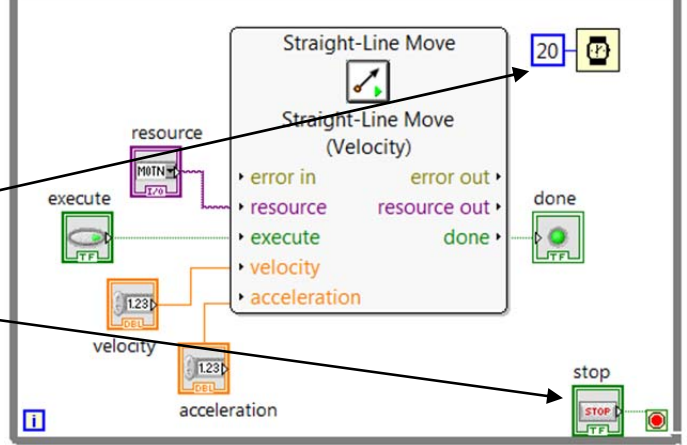

STI2D - Piloter une maquette numérique Solidworks avec Labview SoftMotion

7/19

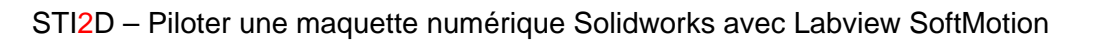

#### 2.3.2 Réalisation de la face avant (Interface utilisateur)

Vous allez maintenant réorganiser la face avant afin qu'elle soit plus lisible.

Afficher la fenêtre windows dans laquelle se trouve la face avant du VI, les différentes commandes et indicateurs insérés dans le diagramme apparaissent mais sont mal positionnés.

Réorganisez les afin d y voir plus clair et renommer les différentes étiquettes de la sorte :

Lorsque vous exécuterez le VI, l'accélération sera de 0 °/s2, et la vitesse maxi de 1000 °/s (jamais atteinte du fait de l'accélération nulle). De même la ressource, c'est-à-dire l'axe commandé en vitesse par le VI, n'est pas présélectionné dans le menu déroulant. Vous allez établir des paramètres réalistes qui seront utilisés par défaut dès l'exécution du VI. Pour cela :

Vitesse (°/s) 1/3 400

- Tapez 400 (°/s)dans la fenêtre de saisie de la vitesse, cliquez bouton droit sur cette fenêtre puis Opération sur les données / Désigner la valeur actuelle par défaut.
- De même, saisissez une accélération de 1200 (°/s2), puis clic droit sur la fenêtre de saisie de l'accélération et Opération
- De la même façon, sélectionner dans le menu déroulant la ressource « Axe moteur G », puis clic droit sur cette fenêtre et Opération sur les données / Désigner la valeur actuelle par défaut.

Certaines étiquettes peuvent être superflues comme par exemple celle du bouton stop. Pour ne plus les afficher : cliquez bouton droit sur le bouton stop, puis Éléments visibles / étiquette, afin de la décocher.

Avancé Désigner la valeur actuelle comme défau sur les données / Désigner la valeur actuelle par défaut.

stop

Éléments visibles Rechercher le terminal

Créer

Remplacer

Changer en indicateur

En faire une déf. de type

Description et info-bulle...

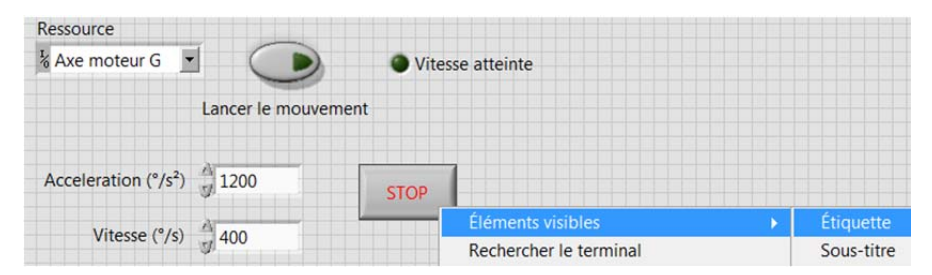

.

Rétablir la valeur par défaut

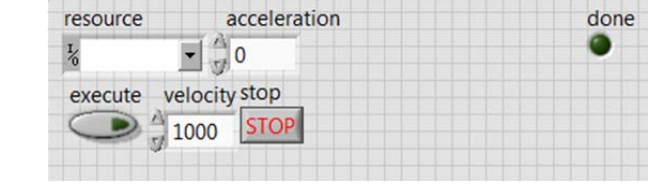

ormation des enseignants

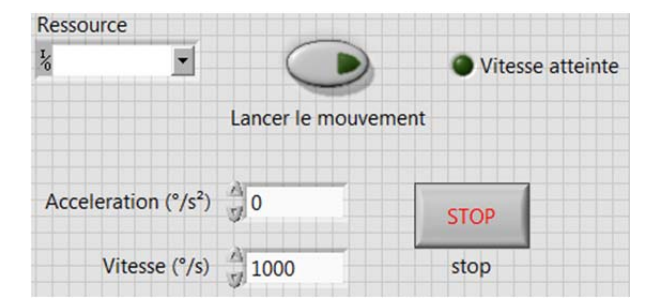

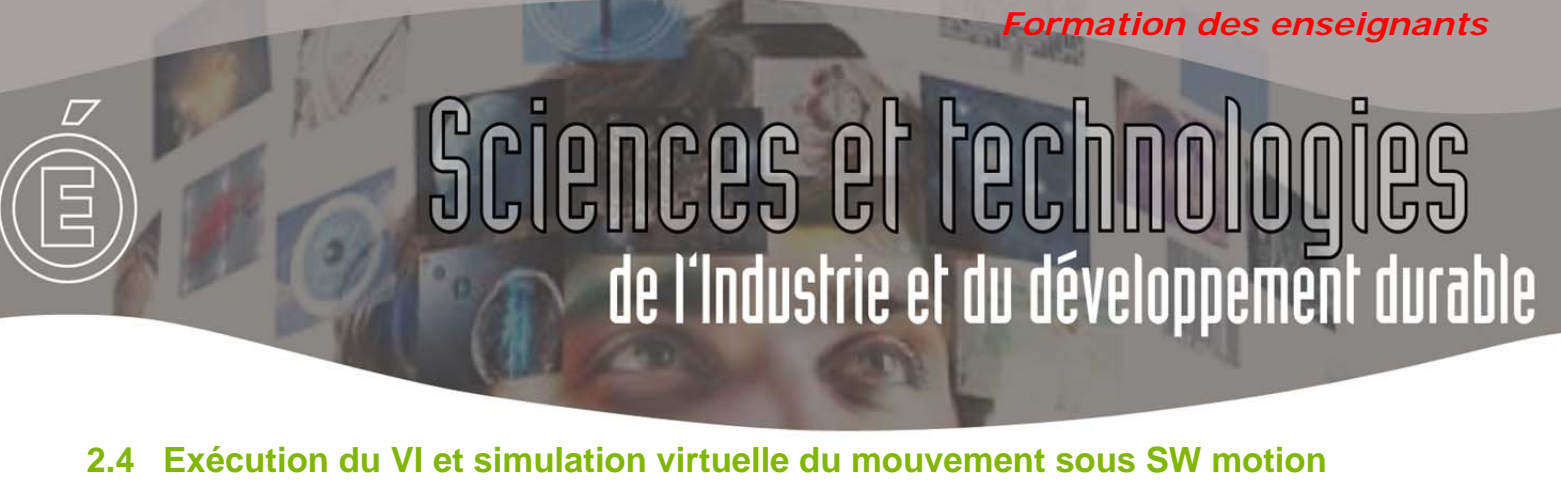

A présent, tout est fin prêt pour piloter, à l'aide votre application (VI), la maquette virtuelle sous

solidworks motion (enfin...

Dernières étapes avant de voir s'animer la maquette :

 Vous devez déployer l'axe Labview dans solidworks motion, cliquez pour cela bouton droit sur « Axe moteur G » dans la fenêtre du projet Labview, puis Déployer.

Lancez la simulation (le moteur de calcul) dans

« Robot et plateau.SLDASM » dans la fenêtre de

Si vous revenez dans la fenêtre Solidworks, vous

solidworks motion en cliquant bouton droit sur

vous apercevrez que le moteur de calcul à

projet Labview, puis Start simulation.

démarrer et que le temps s'écoule.

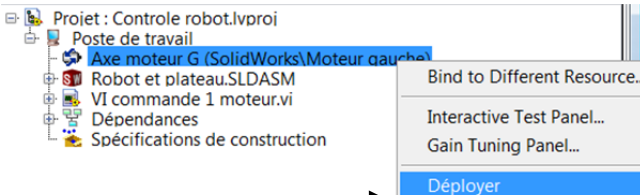

Résolution de conflits

era automatiquement en mode Actif lorsque

Appliquer Annuler Aide

Passer en mode Configuration

Une fenêtre apparait et propose de « Passer en mode configuration puis en mode actif » afin de déployer l'Axe moteur G. Cliquez sur appliquer.

🖻 📴 Projet : Controle robot.lvproj

Précédent Suivant Message de conflit

moteur de balavad

l'opération a réussi

- 🖻 💂 Poste de travail
  - Axe moteur G (SolidWorks\Moteur gauche)

    Axe moteur G (SolidWorks\Moteur gauche)

    Robot et plateau.SLDASM
    VI commande 1 moteur.v
    Dépendances
    Dépendances
    Open
    Explore...

Un ou plusieurs drivers d'E/S de la cible requièrent le mode Configuration pour effectues cette opération. Si vous optez de passer en mode Actif, le

SolidWorks 🕨 🗋 + 🤌 + 🖬 + 🍇 + 🦃 - 💽 - 🛢 📃 -Insérer des 1 10 Affichez la face avant de votre VI puis VI commande 1 moteur.vi Fichier Édition Affichage Projet Outils Fenét exécutez le en Exécution 🔿 🐼 🔘 II Ressource cliquant sur Axe moteur G Vitesse atteint Essayez d'avoir à l'écran votre face Acceleration (°/s2) 1200 avant et la maquette Vitesse (\*/s) 400 solidworks en ole robot.lvproj/Poste de travail manipulant les fenêtres windows. 2 sec 16 sec | 18 sec 20 sec 4 sec Robot et plateau (Défaut<E</p> Pour l'instant rien ne Contact roue droite se passe, la maquette Moteur droit Gravité ne s'anime pas, c'est S Contact roue gauche Contact plot avant normal... Moteur gauche 000

STI2D – Piloter une maquette numérique Solidworks avec Labview SottMotion

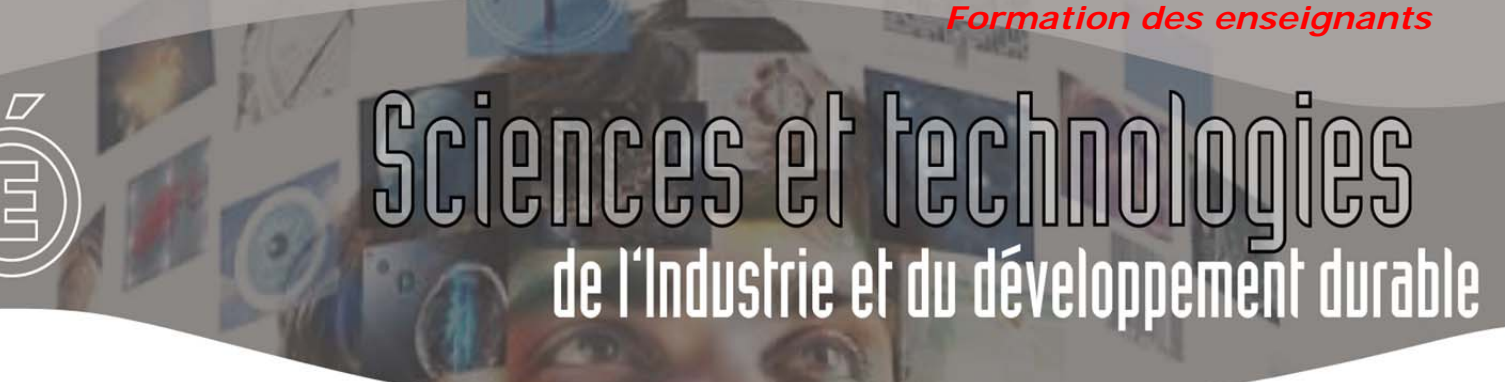

 Enfin appuyez sur le bouton « Lancer le mouvement » de votre face avant, et OBSERVEZ LE ROBOT SOUS SOLIDWORKS ACCÉLÉRER ET SE METTRE A TOURNER EN ROND.

Quel beau spectacle !

Lorsque vous souhaitez interrompre le calcul de l'animation, faites en cliquant bouton droit sur « Robot et plateau.SLDASM » puis *Stop Simulation*.

Si vous arrêtez la simulation directement dans motion, il vous faudra quitter votre projet Labview et le ré-ouvrir.

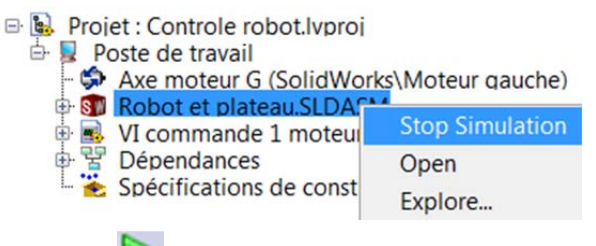

Vous pouvez ensuite revisionner l'animation en cliquant sur lecture 🚩 dans Solidworks motion.

### Bon à savoir :

Si entre deux simulations vous modifiez votre modèle solidworks (rapport de transmission dans une liaison, position d'un moteur, ...), il vous faut mettre à jour le projet Labview en cliquant bouton droit sur « Robot et plateau.SLDASM » dans la fenêtre de projet puis

Synchronize to Assembly...

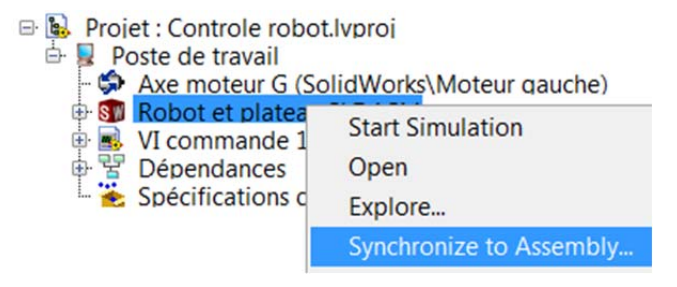

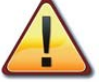

#### De temps à autres des bugs informatiques

nécessitent de fermer le projet Labview et de le ré-ouvrir afin de pouvoir communiquer avec solidworks motion et l'exécuter.

### 2.5 Application, pilotage des deux moteurs du robot

#### 2.5.1 Commande du 2<sup>ème</sup> moteur

En réitérant les opérations depuis le §2.2 :

- Commandez le 2<sup>ème</sup> moteur (moteur droit) du robot en imposant par défaut une accélération de 1200 °/s<sup>2</sup>, et une vitesse de -400 °/s.
- Testez votre programme en simulant le mouvement dans solidworks motion sur une durée de 3s.

Le diagramme et la face avantdu VI devraient ressembler à cela :

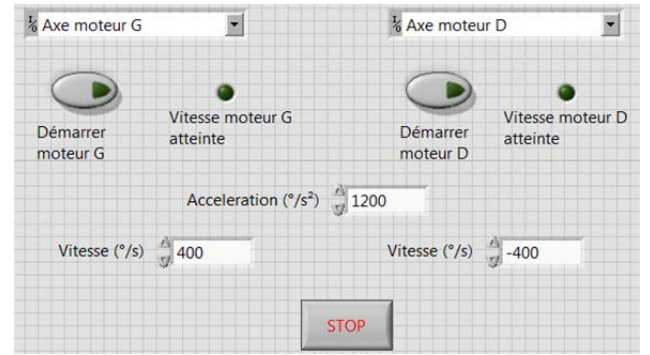

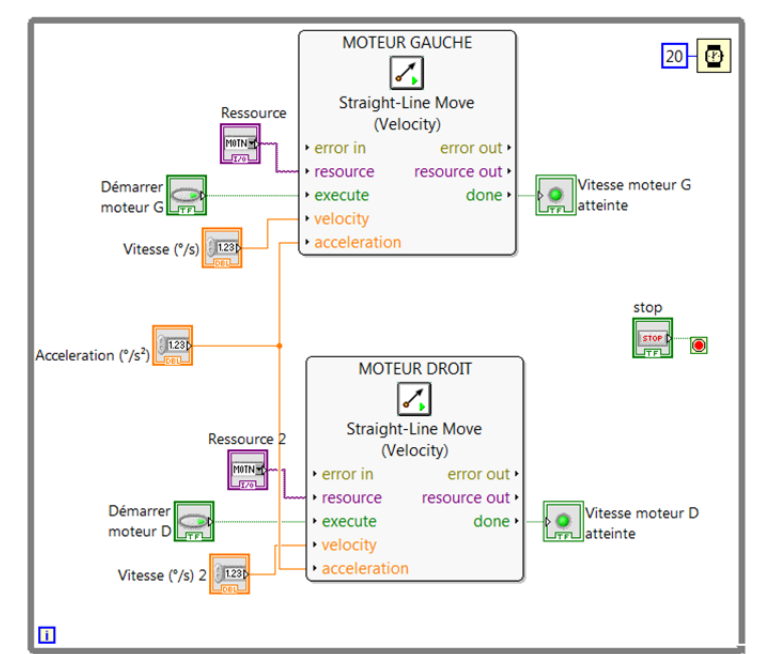

STI2D – Piloter une maquette numérique Solidworks avec Labview SoftMotion

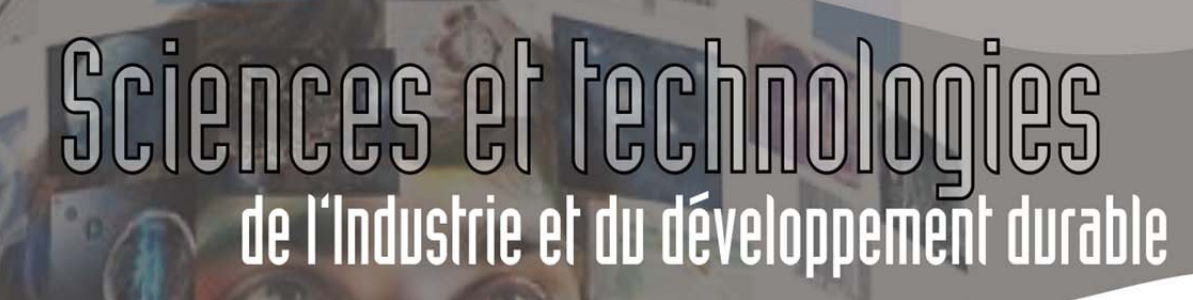

#### 2.5.2 Simplification du diagramme et de la face avant

L'accélération est liée à la technologie des moteurs, à la masse du robot... Si l'on ne souhaite pas la faire varier, il est possible de la définir par défaut dans les fonctions « STRAIGHT-LINE MOVE » au sein du diagramme.

De même, la ressource (« Axe moteur G », ou « Axe moteur D ») en entrée de ces fonctions « STRAIGHT-LINE MOVE » n'est pas amenée à changer dans notre exemple, vous allez la définir par défaut afin qu'elle n'apparaisse plus dans la face avant.

Pour cela, cliquez bouton droit sur la fonction « STRAIGHT-LINE MOVE » du moteur Gauche dans le diagramme et

Propriétés, puis dans la fenêtre qui apparait:

- Décochez « resource » et dans la colonne « Default value » choisissez « Axe moteur G ».
- Décochez « acceleration » et dans la colonne « Default value » saisissez 1200.

Validez par « OK »

Faites de même pour la fonction « STRAIGHT-LINE MOVE » du moteur Droit, puis effacer toutes les connections superflues du diagramme (ctrl + B), ainsi que les commandes qui sont désormais inutiles (« Accélération (°/s<sup>2</sup>) », « Ressource », et « Ressource 2 »)

Le diagramme et la face avant sont ainsi simplifiés et doivent ressembler à cela :

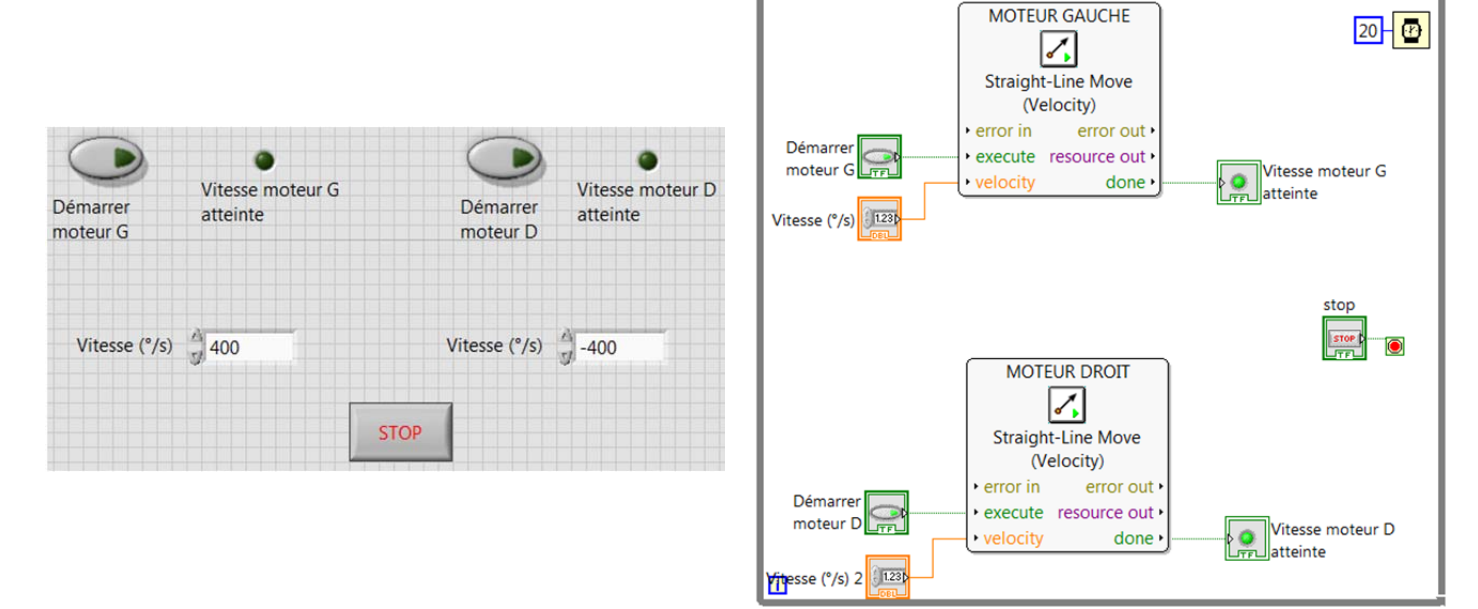

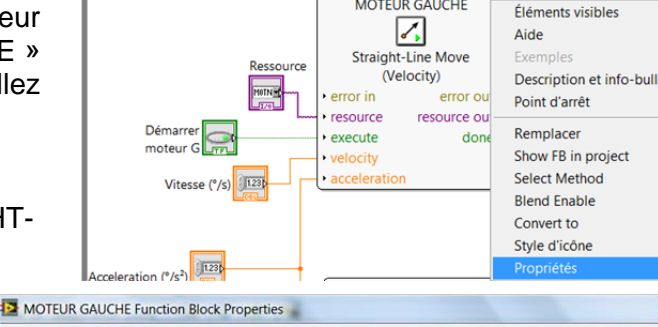

Formation des enseignants

| Inputs        |         |                |                    |                                                                                                    |                                       |     |  |
|---------------|---------|----------------|--------------------|----------------------------------------------------------------------------------------------------|---------------------------------------|-----|--|
| Terminal name | Visible | Variable scope | Da                 | ta source                                                                                                    | Default value                         | -   |  |
| resource      |         | Unsupported    | Default            |                                                                                                    | Motion Resource                       |     |  |
| execute       |         | No Variable    | Te                 | rminal                                                                                                    | FALSE                                 |     |  |
| velocity      |         | No Variable    | Te                 | rminal                                                                                                    | 1000,000000                           |     |  |
| acceleration  |         | No Variable    | Default            |                                                                                                    | 1200,000000                           |     |  |
| deceleration  |         | No Variable    | Default            |                                                                                                    | 0,000000                              |     |  |
| accel. jerk   |         | No Variable    |                    | fault                                                                                                    | 0,000000                              |     |  |
| decel. jerk   |         | No Variable    | De                 | fault                                                                                                    | 0,000000                              |     |  |
| smoothing     | 1       | No Variable    | De                 | fault                                                                                                    | 0,500000                              |     |  |
| Outputs       |         |                |                    | Function B                                                                                                    | lock Description                      |     |  |
| Terminal name | Visible | Variable scope |                    | Performs a                                                                                                    | a straight-line move on an axis or    |     |  |
| resource out  | 1       | Unsupported    |                    | coordinate resource. A straight-line mov                                                                                     |                                       |     |  |
| done          |         | No Variable    |                    | connects two points on one or more axe<br>Straight-line moves can be position-bas<br>velocity-based. The behavior of the mov |                                       |     |  |
| busy          |         | No Variable    |                    |                                                                                                    |                                       |     |  |
| active        |         | No Variable    |                    |                                                                                                    |                                       |     |  |
| aborted       |         | No Variable    | changes based on t |                                                                                                    | ased on the Line Move Mode. Right     | ł-  |  |
|               |         |                |                    | click the fu                                                                                                    | unction block or Express VI and sele  | ct  |  |
|               |         |                |                    | Select Me                                                                                                    | thod from the shortcut menu to        |     |  |
|               |         |                |                    | change the                                                                                                    | e straight-line move mode. Right-cl   | ic  |  |
|               |         |                |                    | the function                                                                                                    | on block or Express VI and select Ble | ene |  |
|               |         |                |                    | Enable fro                                                                                                    | om the shortcut menu for blend        |     |  |
|               |         |                |                    |                                                                                                    |                                       |     |  |

ormation des enseignants

Fonctions

<u>^</u>|

123

 Rechercher
 Personnaliser\*

 Programmation
 \*

 E/S de mesures
 \*

E/S d'instruments

Vision et Motion

SoftMotion

L Function Blocks

୯

Rechercher Personnaliser

Programmation
Booléen

🔊 🕑 🕑 Non 🕅

Stop Moveques

|**⊘||∿₀|**|Q||⊔⊡

55

8

52

### 2.6 Ajout d'une commande d'arrêt des moteurs

Vous allez maintenant insérer dans le diagramme de pilotage du robot, 2 commandes « Stop Move » qui permettront de stopper les moteurs, et de les relancer au cours de la simulation.

Pour cela insérer dans le diagramme :

- Deux commandes « Stop Move » présentes dans la palettes des fonctions à Vision et Motion / SoftMotion / Advanced / Function Blocks / Stop Move.
   Renommez les en « STOP MOTEUR G » et « STOP MOTEUR D ».
- Deux fonctions booléennes « Non » présentes dans la palettes des fonctions à Programmation / Booléen / Non.

Connectez ces fonctions dans le diagramme de la façon suivante :

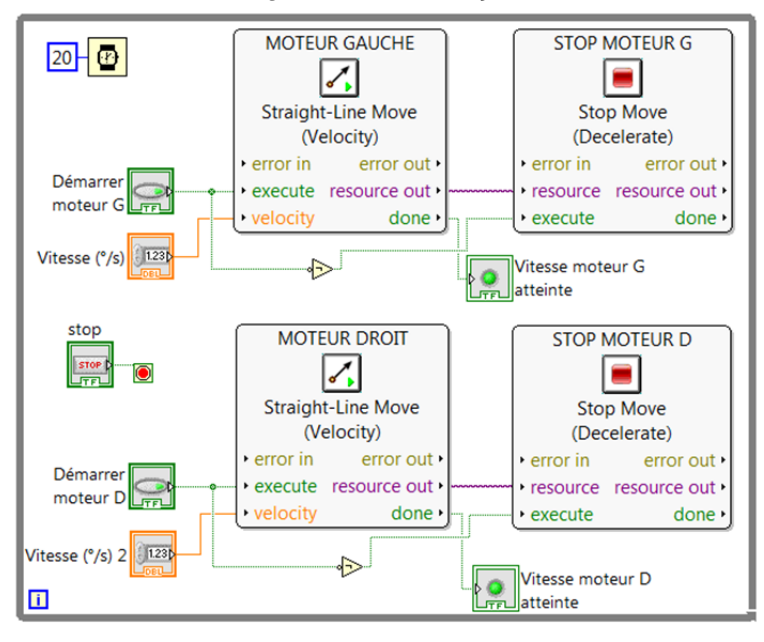

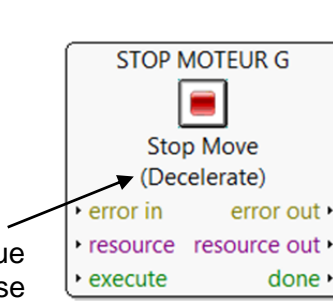

Vous remarquerez que les deux fonctions « Stop Move » sont configurées par défaut en « Decelerate ». C'est à dire que le moteur ne s'arrêtera pas immédiatement dès que la fonction « Stop Move » sera exécutée, il sera déccéléré jusqu'à atteindre une vitesse

nulle. Vous allez changer cette méthode d'arrêt par défaut en imposant un arrêt immédiat.

Pour cela cliquez bouton droit sur les fonctions « Stop Move » puis Select method / Immediate.

Testez maintenant votre application en simulant le déplacement du robot, vous pouvez à votre gré stopper puis redémarrer les moteurs, et ce en modifiant les vitesses si vous le souhaitez.

Génial...

| STOP MOTEUR D                            | Éléments visibles         | • |               |
|------------------------------------------|---------------------------|---|---------------|
|                                          | Aide                      |   |               |
| Stop Move                                | Exemples                  |   |               |
| (Decelerate)                             | Description et info-bulle |   |               |
| <ul> <li>error in error ou</li> </ul>    | Point d'arrêt             | • |               |
| <ul> <li>resource resource ou</li> </ul> |                           |   |               |
| - execute done                           | Remplacer                 | • |               |
|                                          | Show FB in project        |   |               |
| Vitesse moteur D                         | Select Method             | • | ✓ Decelerate  |
| atteinte                                 | Convert to                | 7 | Immediate     |
|                                          | Style d'icône             | • | Disable Drive |
|                                          | Propriétés                |   |               |

### 3 Pilotage d'un moteur en position

Vous allez à présent commander un moteur en position dans Solidworks Motion, à partir de Labview. L'exemple choisi est un pousse seringue, pour lequel vous saisirez sur la face avant du VI le volume de médicament à injecter, et la maquette solidworks s'exécutera.

Afin de gagner du temps, le modèle solidworks Motion, et le projet Labview sont donnés.

## 3.1 Test du VI de commande du pousse seringue

Quittez tous les documents ouverts dans solidworks, ainsi que dans Labview.

Ouvrez le fichier assemblage dans solidworks intitulé « POUSSE SERINGUE MW.SLDASM »

Ouvrez le projet Labview intitulé « Pilotage pousse seringue.lvproj », et double cliquez dans l'arbre du projet sur le VI nommé « Commande position.vi » afin de l'ouvrir.

Déployez l'axe moteur de Labview vers solidworks en cliquant bouton droit dans l'arbre du projet Labview sur « Axe moteur » puis *Déployer*.

| BO |  |
|----|--|
|    |  |

rmation des enseignants

Projet : Pilotage pousse seringue.lvproj
 Poste de travail
 Axe moteur (SolidWorks\Moteur linéaire1)
 POUSSE SERINGUE MW.SLDASM
 Commande position.vi
 Dépendances
 Spécifications de construction

🖻 🕵 Projet : Pilotage pousse seringue.lvproj

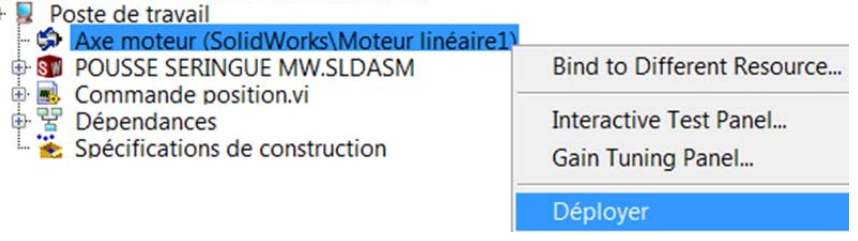

Validez la fenêtre qui apparait en cliquant sur « appliquer ».

| Conflits                                                                                                    | Résolution de conflits                                                                                           |   |
|----------------------------------------------------------------------------------------------------|----------------------------------------------------------------------------------------------------|---|
| Pilotage pousse seringue.lvproj     Poste de travail     Pousse seringue MW.SLC     POUSSE SERINGUE MW.SLC                                                                                   | Passer en mode Configuration                                                                                     | • |
| •                                                                                                    |                                                                                                    |   |
|                                                                                                    |                                                                                                    | n |
| Précédent Suivant<br>Message de conflit                                                                                                    |                                                                                                    |   |
| Précédent Suivant<br>Message de conflit<br>Un ou plusieurs drivers d'E/S de la cib<br>pour effectuer cette opération. Si vou<br>moteur de balayage NI passera auton<br>l'opération a réussi. | le requièrent le mode Configuration<br>is optez de passer en mode Actif, le<br>natiquement en mode Actif lorsque | • |

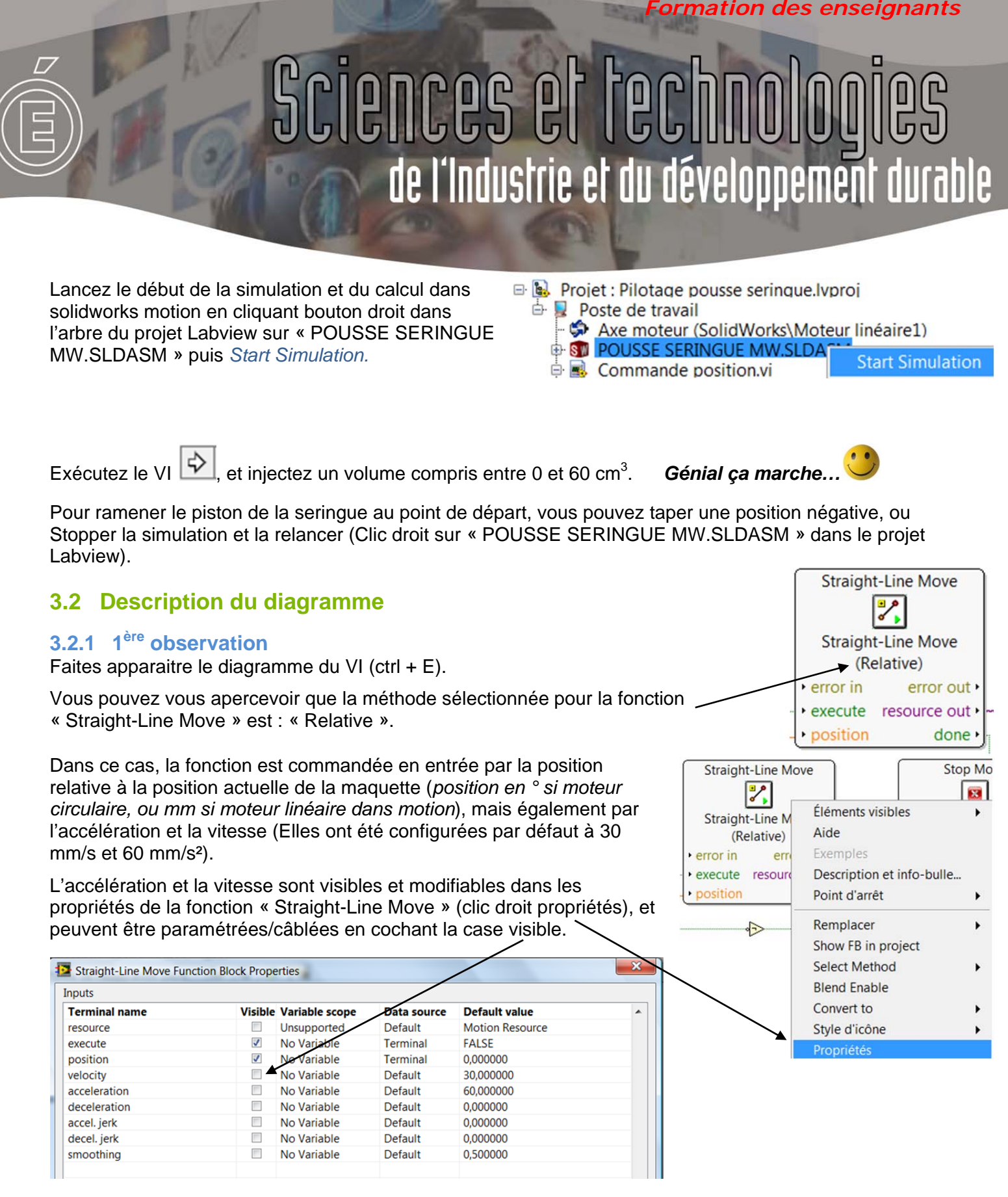

### 3.2.2 2<sup>ème</sup> observation

La valeur saisie pour le volume à injecter est multipliée par 1,67144 (coefficient multiplicateur calculé en fonction du diamètre de la seringue). Cette multiplication s'effectue par une fonction « Nœud d'expression » présente dans la palette à *Programmation / Numérique / Nœud d'expression.* 

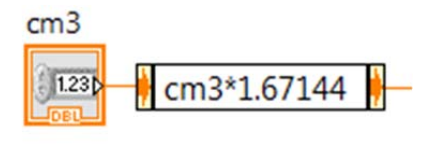

Formation des enseignants

### 4 Lecture de données (vitesses, position, couple...) : Fonction « READ »

Il est possible dans SoftMotion de lire certaines données provenant des axes pilotés telles que la vitesse de déplacement du moteur (°/s, ou mm/s), sa position (°, ou mm), le couple (Nmm),...

Ces données peuvent être affichées numériquement ou sous forme de graphes en temps réel dans la face avant du VI, mais aussi sauvegardées dans un fichier ou exportées sous excel.

### 4.1 Affichage de la vitesse et position du piston de la seringue, ainsi que du débit

Vous allez insérer une fonction « Read » dans le diagramme afin de lire la vitesse et la position du piston de la seringue. Puis les afficher à l'aide d'un graphe déroulant.

#### Pour cela :

- Insérer dans le diagramme du VI une fonction « READ » présente dans la palette à Vision et Motion / SoftMotion / Advanced / Function Blocks / Read.
- Connectez la « resource out » du bloc fonction « Stop Move » à l'entrée « resource » du bloc « Read ».
- Insérez un indicateur en cliquant bouton droit sur position puis Créer / Indicateur.
- Renouveler l'opération en créant un indicateur pour la position.

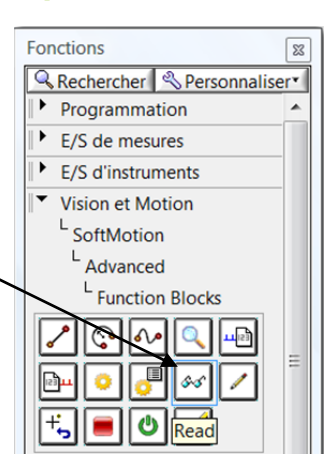

#### Votre diagramme devrait ressembler à cela :

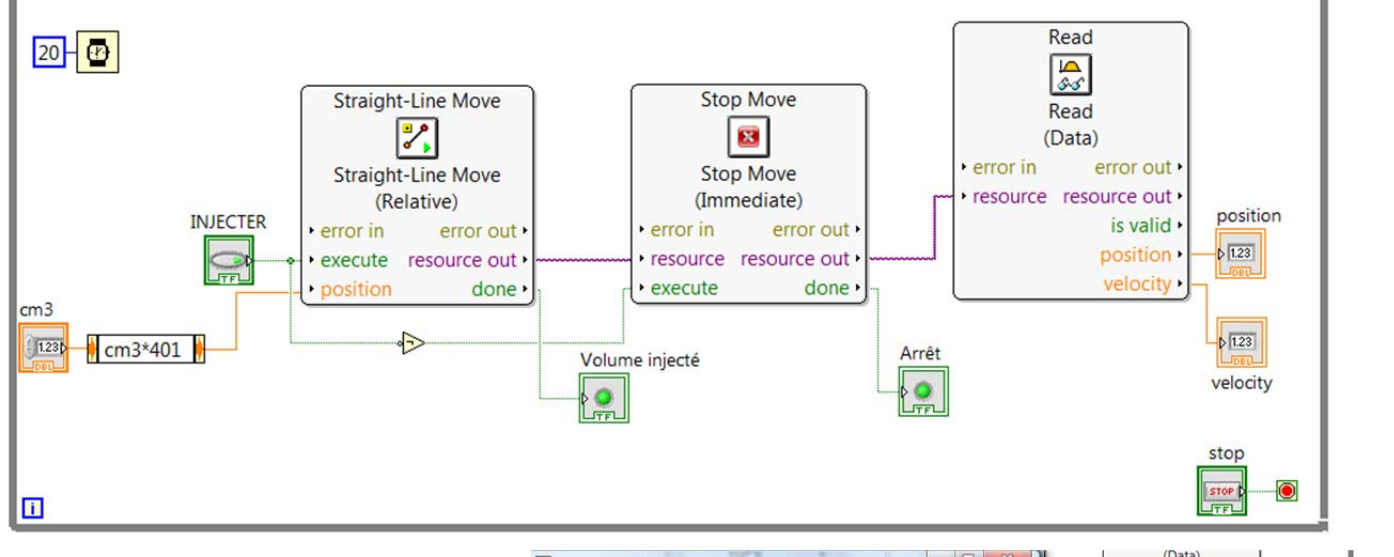

## Retournez maintenant dans la face avant du VI (ctrl + E).

Remplacez l'indicateur de vitesse par un graphe déroulant en cliquant bouton droit dessus, puis *Remplacer / Graphe déroulant.* 

| hier É <u>d</u> ition Affic <u>h</u> age<br>호 ⑧ ● <b>II</b> Police de | Projet Exécution | Outils Fenêtre Airmon                                                   | resource resource out      is valid      position     position |
|-----------------------------------------------------------------------|------------------|-------------------------------------------------------------------------|----------------------------------------------------------------|
| 0 cm3                                                                 |                  | En faire une déf. de type                                               |                                                                |
|                                                                       | A Volume inie    | Description et info-bulle                                               | velocity                                                       |
| STOP                                                                  | velocit          | Créer                                                                   | Express                                                        |
|                                                                       | Arrêt o          | Remplacer                                                               |                                                                |
|                                                                       | 10               | Opérations sur les données<br>Avancé                                    |                                                                |
|                                                                       |                  | Ajuster la commande au panneau<br>Mettre l'objet à l'échelle du panneau | Commandes uti<br>Sélectionner uné                              |
|                                                                       |                  | Adapter à la source                                                     | Robotics Graphe dr Graphe Gra                                  |

STI2D – Piloter une maquette numérique Solidworks avec Labview SoftMotion

15/19

ormation des enseignants

Faites de même avec l'indicateur de position.

#### Pour ces deux graphes :

- Renommez ou supprimez les étiquettes.
- Modifiez les valeurs extrêmes de l'axe des ordonnées (0 à 120 pour la position, et 0 à 50 pour la vitesse).
- Dans l'onglet « Format d'affichage » des propriétés de ces graphes (clic droit « propriétés »), sélectionnez « Temps relatif » dans la fenêtre type.

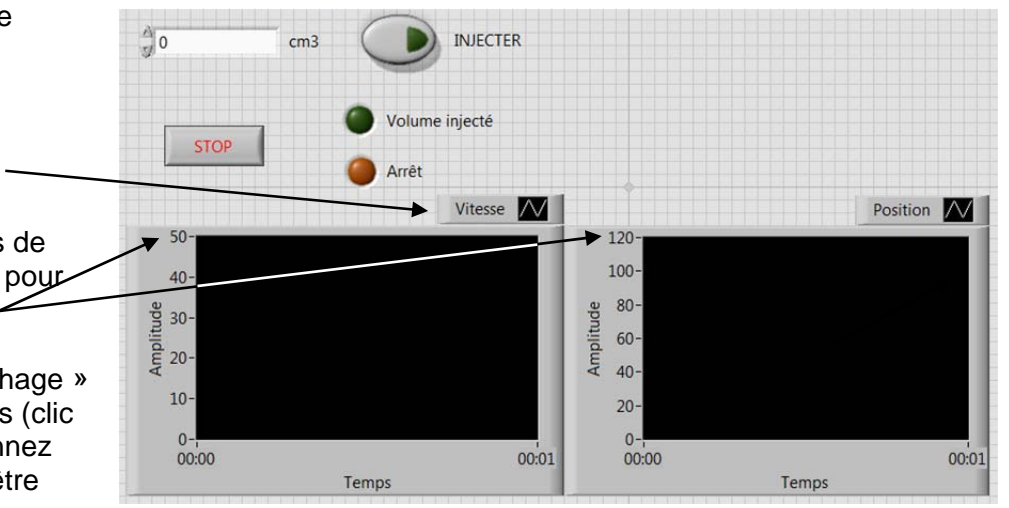

- Décochez la mise à l'échelle automatique des Y en cliquant bouton droit sur l'axe des ordonnées et en décochant l'option.
- De la même façon cochez la mise à l'échelle des X.

Vous pouvez maintenant tester votre VI, la position affichée est la distance en mm depuis le point de départ (seringue pleine). Testez différents modes de rafraichissement des graphes (Clic droit et *Avancé / Mode de rafraichissement / Oscillographe*).

Afin de gagner en place et lisibilité, il est possible d'afficher plusieurs données sur un même graphe en utilisant la fonction « Assembler des signaux » Présente dans la palette à *Express / Manipulation de signaux / Assembler des signaux.* 

Connectez les sorties position et vitesse de la fonction Read au même graphe (voir ci-contre), et re-paramétrez le graphe si nécessaire. Préférez le mode de rafraichissement « Graphe déroulant ». Testez votre VI.

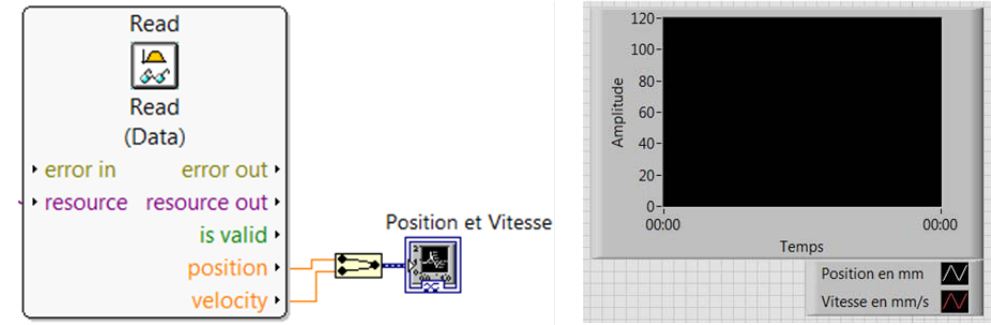

Avec vos connaissances, et sachant que la section du piston de la seringue est de 598,3 mm<sup>2</sup>, affichez sous forme d'un graphe ou d'un indicateur simple le débit instantané injecté. Testez votre VI.

### 4.2 Sauvegarde des données

Vous pouvez enregistrez les données visualisées précédemment en les exportant sous excel par exemple. L'opération est simple, il suffit de cliquer bouton droit sur le graphe, puis *Exporter / Exporter les données vers Excel.* 

Il est aussi possible d'enregistrer les données dans un fichier en utilisant la fonction « Ecrire dans un fichier de mesures » déjà utilisée dans durant le TD de formation sur les VI. Cette fonction se trouve dans la palette à *Express / Sortie / Ecrire dans un fichier de mesures.* 

#### Implantation d'un capteur 5

Il est possible dans solidworks d'implanter des capteurs (position, vitesse, contraintes,...), et de signaler une alerte lorsque la grandeur relevée par le capteur est supérieure, inférieure, ... à une valeur donnée.

Dans Labview, l'état de ces capteurs peut être récupéré et utilisé dans un programme.

Vous allez maintenant implanter un capteur dans solidworks sur la maquette de barrière autonome de parking « Privapark » ci-contre. Ce capteur renverra une alerte quand la barrière est levée à 90° par exemple. Puis par programmation dans Labview, vous

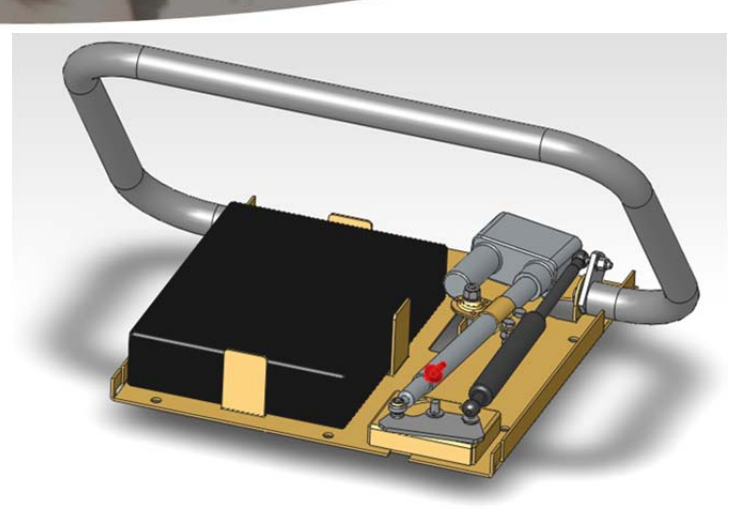

N. O. V. B

ormation des enseignants

récupèrerez l'état de ce capteur, et stopperez la sortie de tige du vérin lorsque la barrière sera levée.

#### Création d'un capteur dans solidworks 5.1

Dans un 1<sup>er</sup> temps vous allez insérer une cote dans le modèle, puis vous créerez le capteur.

#### 5.1.1 Création de la cote

- Ouvrez le fichier « Privapark.SLDASM ».
- Insérer une cote 🔗 entre ces deux surfaces (cote d'angle).

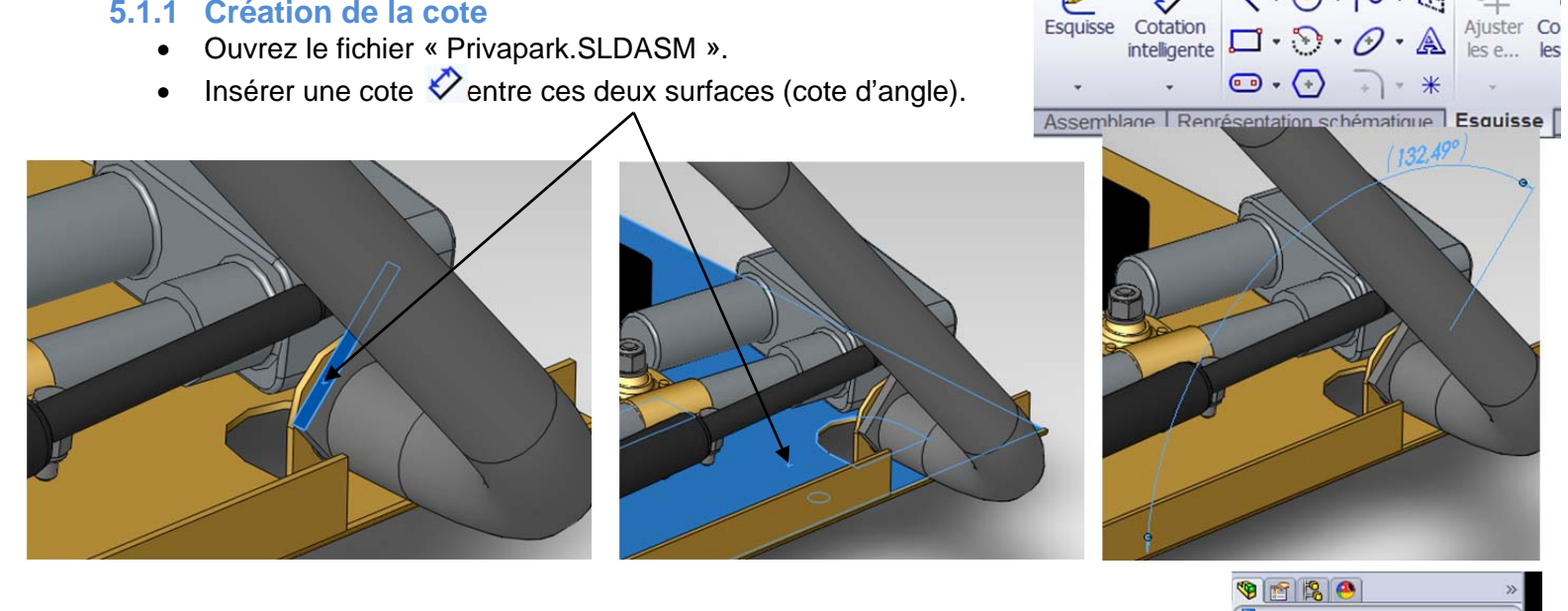

| • | Dans l'arbre de création Feature manager de solidworks, | cliquez bouton droit                            | 🗐 🏽 Privapark                          | (sans carter-arceau in |
|---|---------------------------------------------------------|-------------------------------------------------|----------------------------------------|------------------------|
|   | sur « Capteurs » puis Ajouter un capteur                | Capteur                                         | 🗄 🕢 Annota                             | Ajouter un capteur     |
|   | Sélectionner « cote » dans le menu déroulant « type     | ✓ ¥ -□                                          | - 🔆 Face                               | Notifications          |
|   | de capteur »                                            | Type de capteur                                 | >>>>>>>>>>>>>>>>>>>>>>>>>>>>>>>>>>>>>> | Montros/Cachor la      |
|   | Dans la rubrique propriété, cliquez à l'écran sur la    | Cote -                                          | L. Origin                              | wontrer/cacher le      |
|   | valeur de la cote angulaire précédemment créée, elle    | Propriétés de simulation<br>Propriétés de masse | ⊕ 🧐 💐 (-) c                            | Personnaliser le m     |
|   | doit apparaitre dans le cadre.                          | × Cote                                          | ⊕- <b>%</b> ♥ (-) 3' -                 | Tige du vérin électric |
|   | Propriétés                                              | *                                               | ⊕- <b>(9)</b> (1) [ EN                 | SEMBLE ARCEAU^Privap   |
|   | Dimension<1>@Privapark                                  |                                                 | Ma ] (-) 🖉 🕐 🕀                         | SEMBLE AMORTISSE       |
|   | Valeur : 132 494691 dec                                 |                                                 | ⊕- <b>ੴ</b> (-) [ EN                   | SEMBLE RENVOIE D       |
|   | Valedi . 152.494061 deg                                 |                                                 | Ontraint                               | les                    |

STI2D - Piloter une maquette numérique Solidworks avec Labview SoftMotion

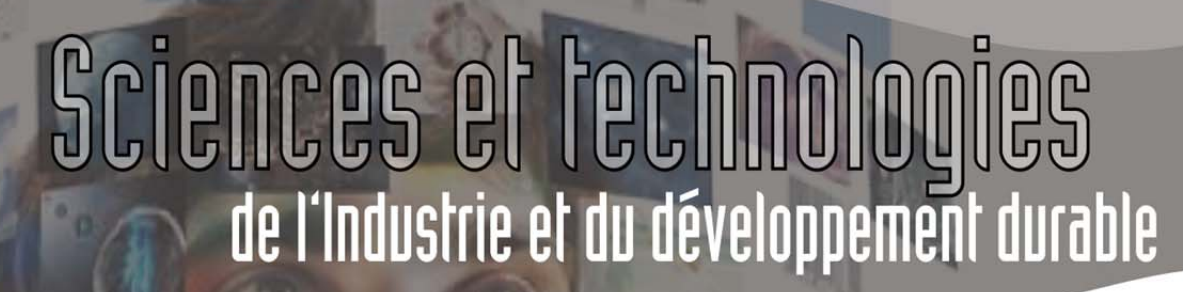

Cochez la case « Alerte » puis paramétrez de façon à être averti si la valeur de la cote est supérieure à 172 (Lorsque la cote implantée est de 172°, la barrière est un peu près à la verticale.

Validez de façon à créer le capteur.

| 🧐 🎕 Privapark 🛛 | (sans carter-arceau ir |
|-----------------|------------------------|
| 🖨 🙆 Capteurs    |                        |
| 🔶 🛷 positio     | n haute(132.494681     |

Renommez ce capteur en « position haute »

Remarque : Vous auriez très bien pu implanter une cote entre la tige du vérin et le corps, ou autre.

#### 5.1.2 Récupération est utilisation de l'état du capteur dans Labview

Vous allez compléter un VI qui commande la barrière en montée, et la stoppe lorsqu'elle est à la verticale. Pour cela un moteur linéaire simulant le vérin a \_\_\_\_\_été créé dans solidworks afin d'animer la barrière.

Ouvrez le projet « Projet privapark.lvproj »

Vous pouvez constater qu'un axe a déjà été créé, ainsi qu'un VI incomplet « Commande barrière amorçée.vi » afin de gagner du temps.

#### Déclaration du capteur

Vous allez déclarer ce capteur dans le projet Labview, en l'associant à l'axe (Axis1).

Cliquez bouton droit sur « Privapark.SLDASM » puis *Maps sensors…* Dans la fenêtre qui apparait, attribuez le capteur « position haute » à la « Digital/Analog input 0 » du « Moteur linéaire1 ».

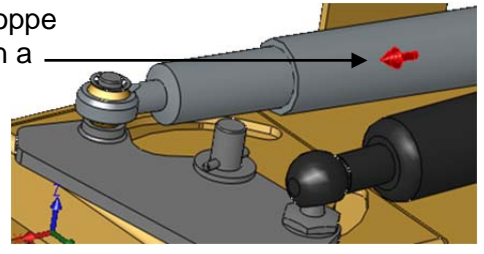

ormation des enseignants

| 🖻 💁 Projet : Projet privapark.lvproj |                                      |  |  |  |  |  |
|--------------------------------------|--------------------------------------|--|--|--|--|--|
| 🗄 📕 Poste de travail                 |                                      |  |  |  |  |  |
| - 🏟 🗛 Axis 1 (SolidWor               | Axis 1 (SolidWorks\Moteur linéaire1) |  |  |  |  |  |
| 🕂 🗊 Privapark.SLDAS                  | Open                                 |  |  |  |  |  |
| Bibliothèque dav                     | Explore                              |  |  |  |  |  |
| Dépendances                          | Synchronize to Assembly              |  |  |  |  |  |
| Specifications de                    | Map Sensors                          |  |  |  |  |  |
|                                      |                                      |  |  |  |  |  |

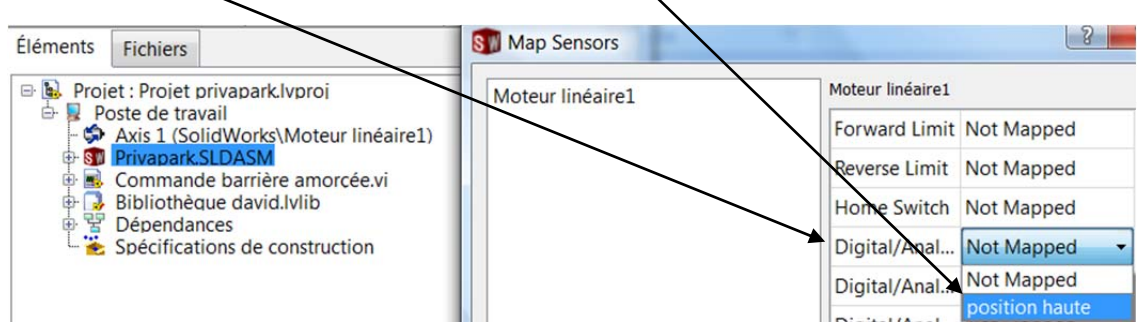

Remarque : les 3 premières lignes permettent d'attribuer un capteur pour définir les limites du moteur (Forward et Reverse Limit : le moteur s'arrêtera sans même avoir à le programmer) ainsi que la position zéro par défaut (Home switch).

#### Programmation du VI :

Ouvrez le VI « Commande barrière amorçée.vi » en double cliquant dessus dans l'arbre du projet Labview et faites apparaitre le diagramme (ctrl + E). Ce VI est incomplet, néanmoins un bloc fonction « Straight-Line Move », « Stop Move » ainsi que différents indicateurs et commandes y figurent déjà, et sont déjà paramétrés.

ormation des enseignants

Vous allez lire l'état du capteur afin de l'utiliser dans le programme. Pour cela :

- Insérez une commande « Read » présente dans la palette fonctions à Vision et Motion / SoftMotion / Advanced / Function Blocks / Read.
- Sélectionnez pour la fonction « Read » la méthode « Digital Line » (Clic droit puis Select Method / Digital Line).
- Indiquez quelle « Digital/Analog input » la fonction « Read » doit elle lire. Pour cela cliquez bouton droit sur l'entrée « Line » puis Créer / Constante. Par défaut la constante est 0 ce qui nous convient puis que nous avons précédemment assigné le capteur « position haute » à la « Digital/Analog input » 0.

Connectez les éléments du diagramme entre eux de façon à :

- Commander la vitesse du vérin à l'aide du bouton rotatif « vitesse vérin (mm/s) ».
- Débuter le mouvement à l'aide du « Bouton Lever ».
- Relier les « resource out » et « resource » des différents blocs fonctions (La « resource » c'est-àdire l'axe piloté par la fonction « Straight-Line Love » a déjà été paramétrée).
- Exécuter la fonction « Stop Move » lorsque la sortie « data » de la fonction « Read » est vrai (c'est-à-dire que le capteur de solidworks renvoie une alerte, la barrière est en position haute)
- Allumer le voyant « Barrière levée » lorsque le mouvement est stoppé.

#### Vous devriez obtenir un diagramme ressemblant à cela :

Testez le VI

Génial ça fonctionne...

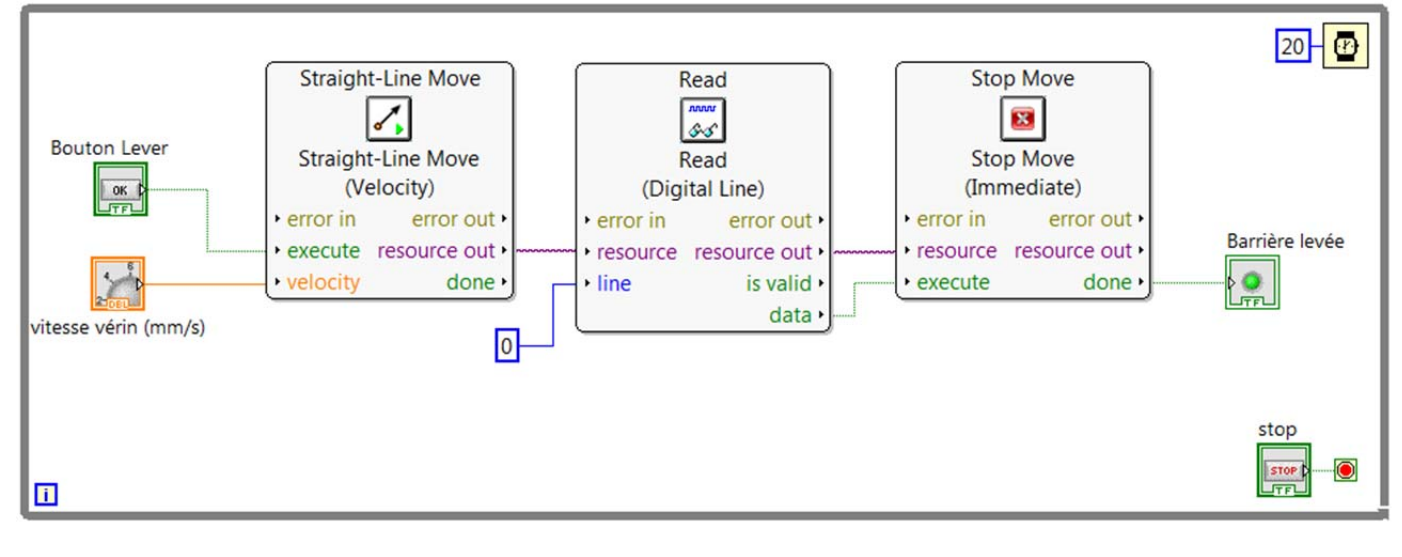

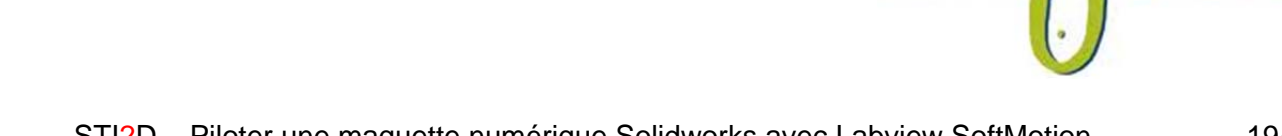